附件:

## 线上支付流程

 登录会员中心 https://www.cacrnet.org.cn/yudeng/login.html, 会员输入账号密码。

| 中国 密码学会<br>Cherese Association for Cryptillagic Research, CACR |          | 没有账号?申请入会    |  |  |
|----------------------------------------------------------------|----------|--------------|--|--|
|                                                                |          |              |  |  |
|                                                                |          |              |  |  |
|                                                                | <b></b>  | 单位登录         |  |  |
|                                                                | A 用户名/邮箱 | <b>笛/手机号</b> |  |  |
|                                                                |          | 显示密码         |  |  |
|                                                                | □ 自动登录   | 忘记密码?        |  |  |
|                                                                |          | 登录           |  |  |
|                                                                |          | ● 申请入会       |  |  |
|                                                                |          | -            |  |  |

在个人中心界面,选择左侧栏目【缴费管理】,选择【缴费】。

| www.kanadactic.com/data | =                                 |          |       |            |            |     |        | Å      | 💧 💿 liuyanceshi |
|-------------------------|-----------------------------------|----------|-------|------------|------------|-----|--------|--------|-----------------|
| 快捷通道                    | 88 缴费管理 > 缴费信息                    |          |       |            |            |     |        |        |                 |
| 3 基本信息                  | <del>个人会员</del> 中心-缴费管理 您的总会申请已通过 | <u>s</u> |       |            |            |     |        |        |                 |
| ◎ 修政密码                  |                                   |          |       |            |            |     |        |        |                 |
| 📵 退出登录                  | 订单号                               | 名称       | 总会或分会 | 创建时间       | 支付时间       | 状态  | 应付金额   | 实付金额   | 操作              |
| ◎ 我发布的                  | M-2019100916270815706096286123    | 批量【代缴费】  | 总会    | 2019-09-18 | 2019-11-19 | 已支付 | 100.00 | 100.00 | ●查看订单           |
| 🔞 会员新闻                  |                                   |          |       |            |            |     |        |        |                 |
| 🐵 中国密码学会通讯              |                                   |          |       |            |            |     |        |        |                 |
| ◎ 学会发展报告                |                                   |          |       |            |            |     |        |        |                 |
| 个人信息                    |                                   |          |       |            |            |     |        |        |                 |
| ○ 消息通知                  |                                   |          |       |            |            |     |        |        |                 |
| ◎ 积分管理                  |                                   |          |       |            |            |     |        |        |                 |
| ● 缴费管理                  |                                   |          |       |            |            |     |        |        |                 |
| ◎ 分享管理                  |                                   |          |       |            |            |     |        |        |                 |
|                         |                                   |          |       |            |            |     |        |        |                 |

 选择缴费年限,填写开票信息及收票人信息,点击【确认 订单】。

| 3 基本信息     | 发票信息                           |
|------------|--------------------------------|
| 修改密码       | <b>燈费年限:</b> 1年 <b>*</b>       |
| 退出登录       | <b>營费金額 (元):</b> 100           |
| 我发布的       |                                |
| 会员新闻       |                                |
| ▶ 中国密码学会通讯 |                                |
| 学会发展报告     | "友票描文(权留各柄): ◎甲位 ◎1入 中科版       |
| 人信息        | *纳税人识别问: 91110108722611111N    |
| 消息通知       |                                |
| 积分管理       | 收票人信息                          |
|            | *姓名: 观岩                        |
| 分享管理       | * <b>剑箱:</b> 1422400869@qq.com |
|            | 确认订单                           |
|            |                                |

4. 选择缴费方式:选择支付宝支付,点击【提交】。

|      | 360 登录管家 想安全保                        | 森中此网页的密码吗? (希密使用网吧每公共电脑不建议保存) <b>&gt; 安全保存</b> 此网站不再提示 |     |
|------|--------------------------------------|--------------------------------------------------------|-----|
| 4    | www.ensutes br Capitoge Researd 2007 |                                                        | 2 💿 |
| 6    | 快捷通道                                 | 88 会员中心 > 支付方式                                         |     |
|      | 0 基本信息                               | 支付方式                                                   |     |
| Ð    | 💿 修改密码                               |                                                        |     |
| 職    | 🥥 退出登录                               | 支打字<br>ALIPAY                                          |     |
|      | 🔵 我发布的                               | 慶                                                      |     |
| 免费小说 | 🧶 会员新闻                               | 支付说明:请点击查看                                             |     |
|      | 🧔 中国密码学会通讯                           |                                                        |     |
|      | ◎ 学会发展报告                             |                                                        |     |
| 10   | 个人信息                                 |                                                        |     |
|      | ♀ 消息通知                               |                                                        |     |
|      | ● 积分管理                               |                                                        |     |
|      | <ol> <li> 激费管理</li> </ol>            |                                                        |     |

 选择支付宝,通过手机支付宝扫码进行支付,支付完成 成缴费成功。

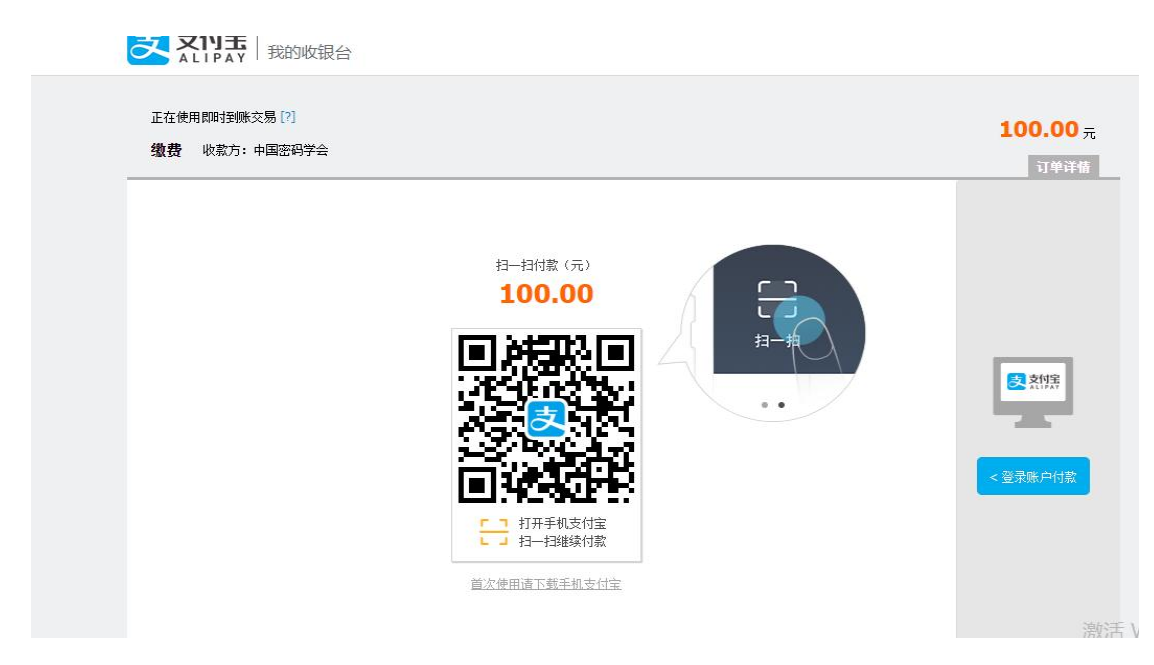

6. 单位会员缴费方式同上。